# SAMSUNG

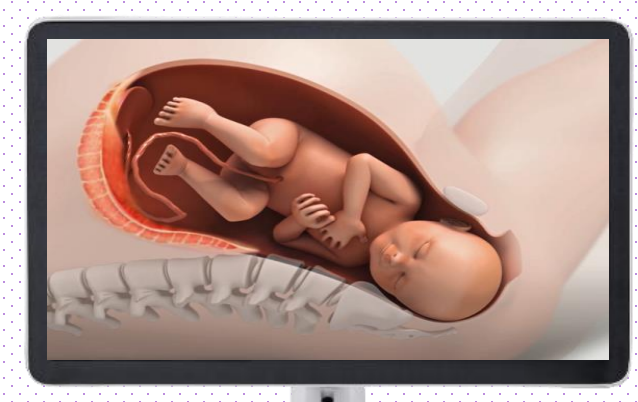

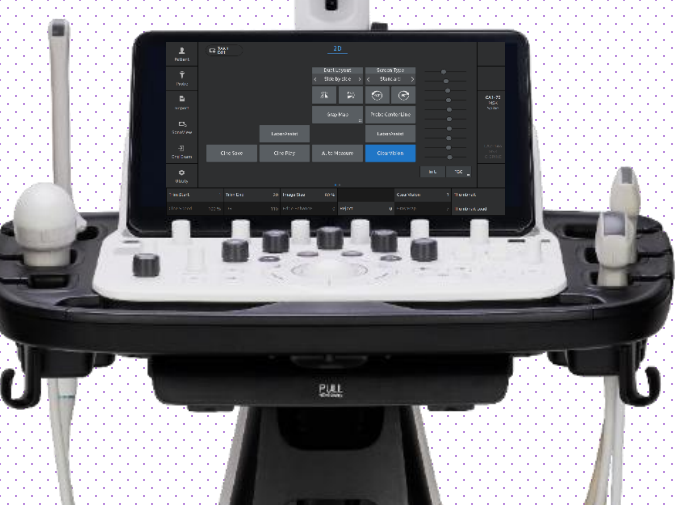

# **LaborAssist**<sup>™</sup>

### V Series Quick Guide

Produced by Clinical Training Center / SAMSUNG MEDISON CO.,LTD

LaborAssist<sup>™</sup>

1. Additional Option

|                                  |                    |                               |           |                 |                |                                         |         | 2023-0<br>03:40:0 | 07-2<br>02 Pl |
|----------------------------------|--------------------|-------------------------------|-----------|-----------------|----------------|-----------------------------------------|---------|-------------------|---------------|
| ieneral Menu Applica             | tion Application O | ptions                        | AutoCalc  | Tables          | Author         |                                         |         |                   |               |
| Application OB                   |                    |                               |           | Assist          |                |                                         |         |                   |               |
| SD/Percentile Type 💿 None        |                    | Percen                        | tile      | 🗹 Use Assist    |                |                                         |         |                   |               |
| Clear Measurement(s) on Unfreeze |                    | M/D                           |           | 🗸 ViewAss       | ist            |                                         |         |                   |               |
| EFW Range                        | • On               | Off                           |           | BiometryAssist  | 🗹 вро<br>🗹 ним |                                         |         |                   |               |
| FFW by eSpurra                   | 9 ·                | Off                           |           | BPD Method      | 💿 Outer -      | Inner                                   | Outer - | Outer             |               |
| EDD                              |                    |                               |           | Other Measureme | nts 🗹 NT       | AFI                                     |         |                   |               |
|                                  | = LMP + 40 ▼ w (   | 0         d (2<br>nent Result | '80 days) | ✓ Activate Ass  | * Does not s   | support ViewAssist<br>ement key pressed | ✓ NF*   | VFD*              |               |
|                                  |                    |                               |           |                 |                |                                         |         |                   |               |
|                                  |                    |                               |           | Marker          |                | Cross                                   |         | Line              |               |
|                                  |                    |                               |           | Line Type       |                | 💿 Dot                                   |         | None              |               |
|                                  |                    |                               |           | LaborAssist     |                |                                         |         |                   |               |
|                                  |                    |                               |           | Measurement     |                | Auto                                    |         | Manual            |               |
|                                  |                    |                               | :.        |                 |                |                                         |         |                   |               |

| 1 | On Setup page                   | Click the [Additional Options], which is subcategory of the [Measurement] .                |
|---|---------------------------------|--------------------------------------------------------------------------------------------|
| 2 | Select the Application          | Select the [Application] as OB.                                                            |
| 3 | Set Default Measurement<br>type | You can set the default measurement type as [Auto] or [Manual]. [Auto] is initial default. |

LaborAssist™

# 2. Acquire the image

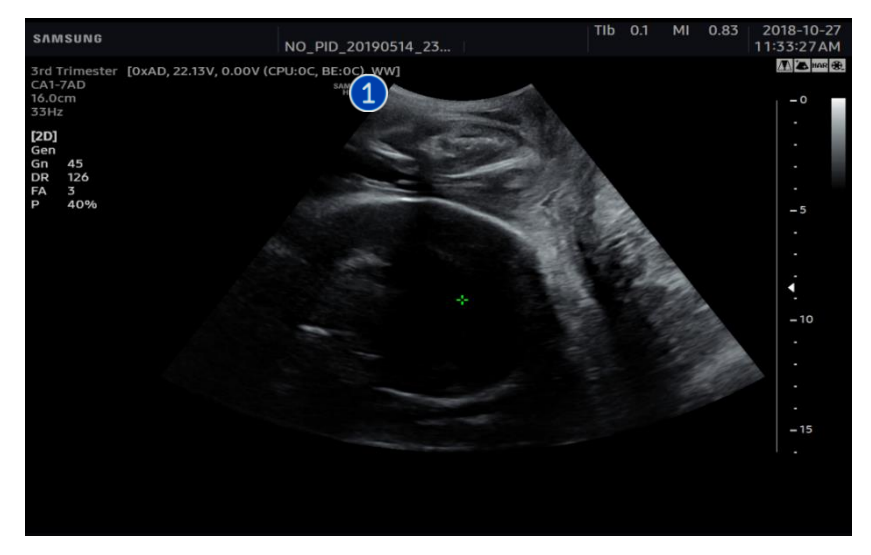

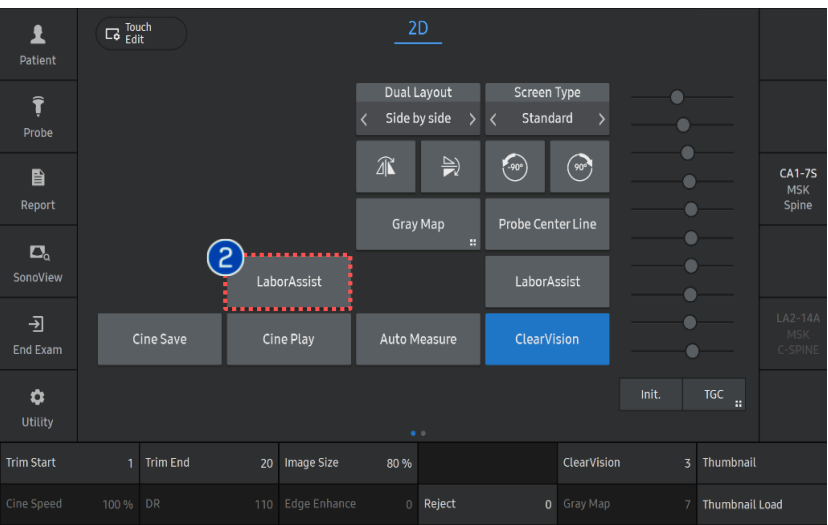

| 1 | Image<br>Acquisition | Acquire the Pubis and Fetal skull image<br>by Midsagittal transperineal view<br>scanning. |
|---|----------------------|-------------------------------------------------------------------------------------------|
| 2 | LaborAssist          | Tap the [LaborAssist] on touch screen.                                                    |

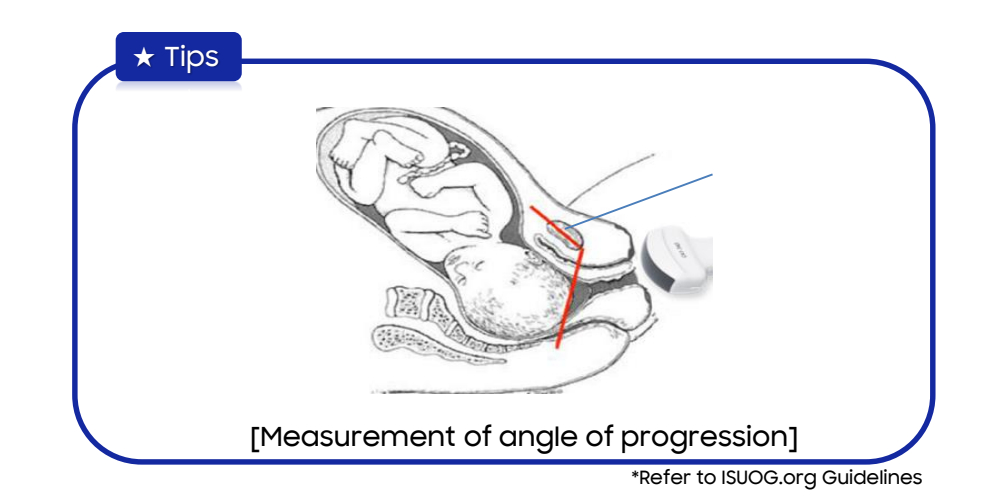

LaborAssist<sup>™</sup>

# 3. Measure (1) Auto

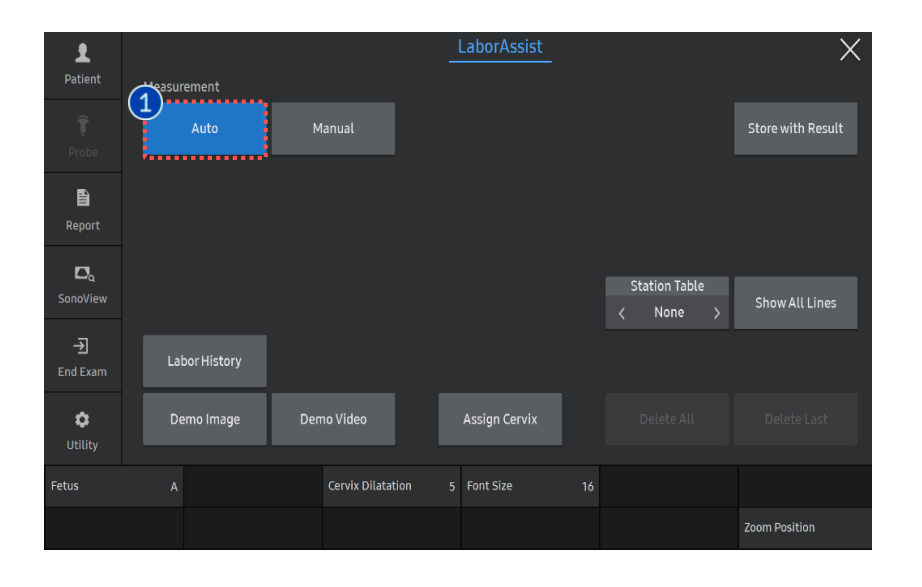

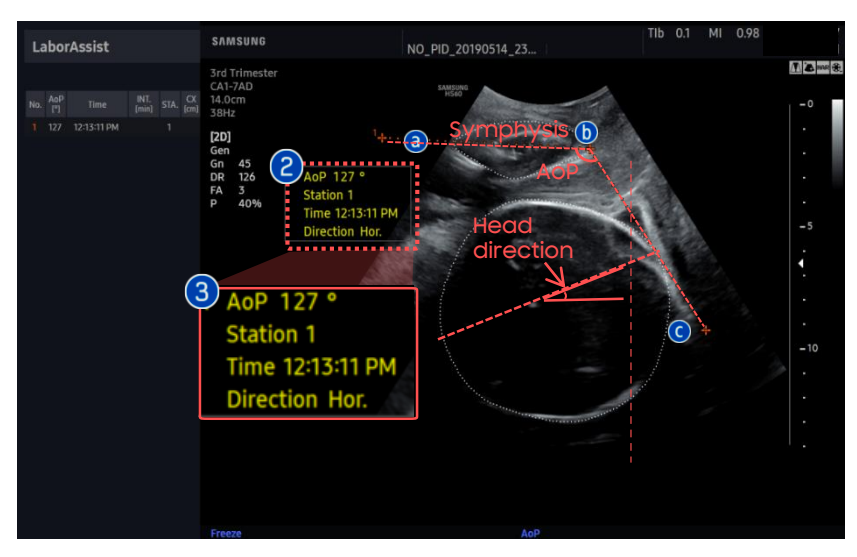

| 1 | Auto           | Automatically detects Pubic symphysis<br>and Fetal head skull outline.<br>Provides AoP, Station, Direction as<br>result.                                          |
|---|----------------|----------------------------------------------------------------------------------------------------|
| 2 | Edit           | You can edit the measure point by<br>move the [Trackball]. Press [change<br>key] to change the point. Activate<br>point order is like below:<br>() → () → () → () |
| 3 | Auto<br>Result | Finish the measurement by press [Set]<br>button. (The time will be displayed at<br>the moment)                                                                    |
|   |                |                                                                                                    |

### ★ Tips

- AoP (Angle of Progression): The angle between the longitudinal axis of the pubic symphysis and a line joining the lowest edge of the pubis to the lowest convexity of the fetal skull. Angle increases as delivery progresses.
- Station : Fetal head position based on ischial spine (-5 ~ 5)
- Direction (Head direction): The angle between the longitudinal axis of the pubic bone and longest axis of fetal head.

Head down (angle< 0°), horizontal (angle 0°~30°), head up(angle> 30°)

LaborAssist™

# 4. Measure (2) Manual

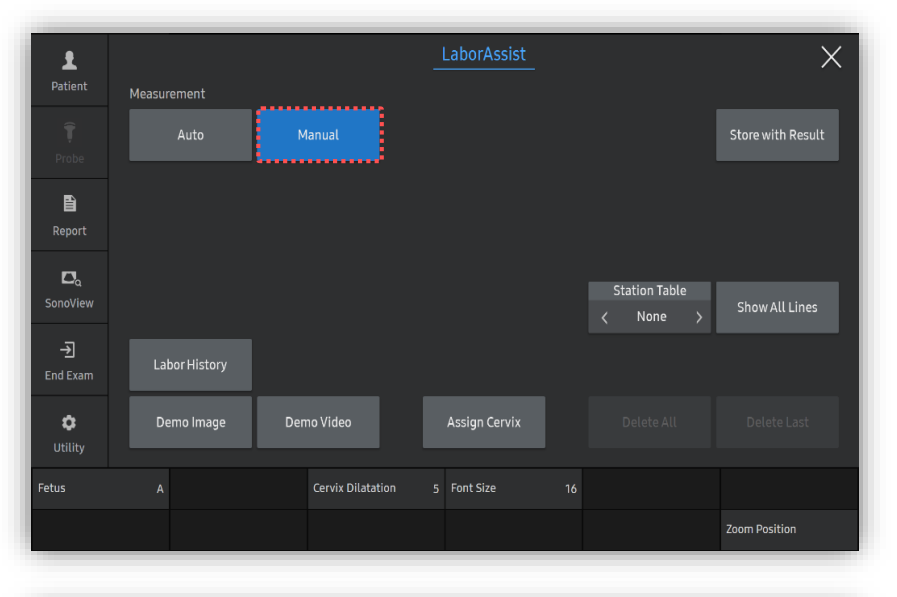

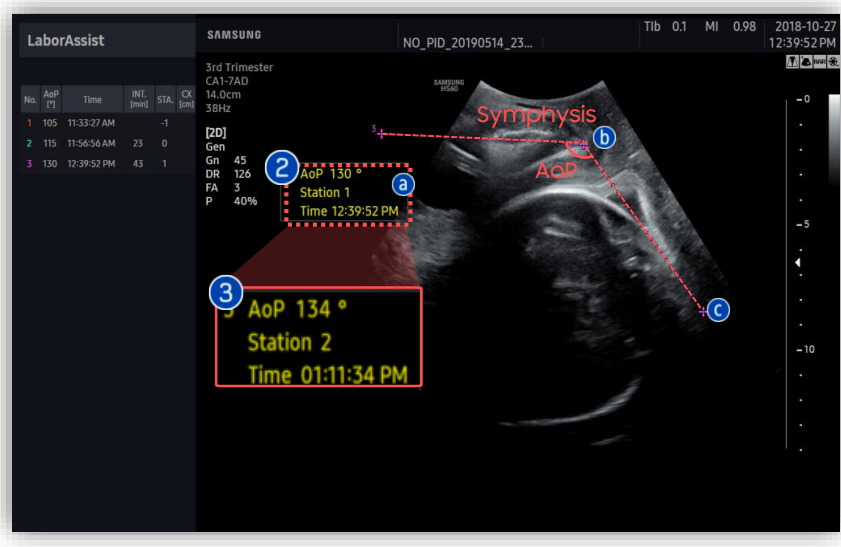

| 1 | Manual            | Tap [Manual] button.                                                                                                    |
|---|-------------------|----------------------------------------------------------------------------------------------------|
| 2 | Manual<br>Measure | <ul> <li>a) Draw the line following the long axis of the pubic symphysis, start with [Set] button.</li> <li>b) Press [Set] button at the lowest edge of pubic symphysis.</li> <li>c) Draw the tangent line to outline of fetal skull.</li> </ul> |
| 3 | Manual<br>Result  | Provides AoP, Station and Time as result.                                                                                                    |
| 4 | Fetus             | In case of multiple fetus, you can<br>measure each fetus(A,B,C,D) by rotate<br>the knop button.<br>Need to enter the number of fetus on<br>patient page in order to measure.                                                                     |

🛨 🛨 Tips

 Due to both Pubic symphysis and Fetal head skull outline is not designated on manual measurement, Fetal head direction information is not provided. LaborAssist<sup>™</sup>

## 5. Result Menu

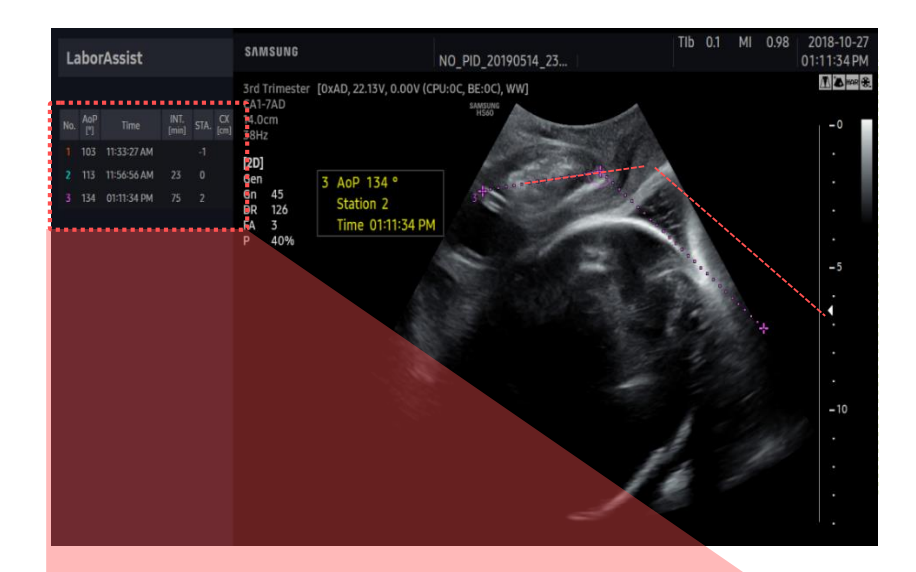

### LaborAssist

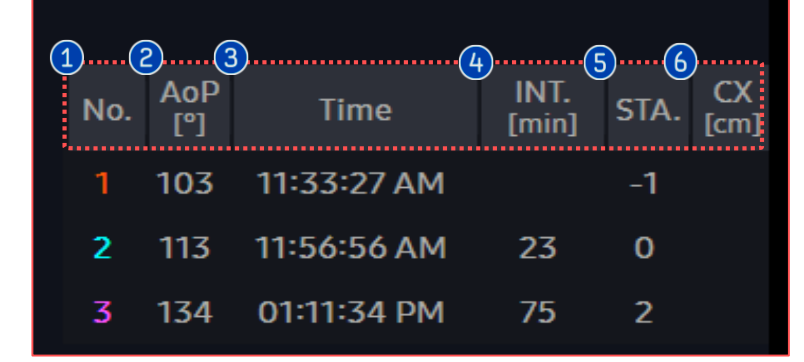

| 1 No.       | Measurement order.<br>(Classified with number and color,<br>displayed up to 20)                    |
|-------------|----------------------------------------------------------------------------------------------------|
| 2 AOP [°]   | Angle of Progression.                                                                              |
| 3 Time      | The moment of measurement.                                                                         |
| 4 INT.[min] | Time interval.                                                                                     |
| STA.        | Information of station depends on AoP.                                                             |
| 6 CX[cm]    | Cervix dilatation.<br>Change the value rotate the [Toggle<br>key] on the soft menu. (from 0 to 10) |
| 🕢 Report    | Measurement result is automatically reflected to [Report], [Direction] as well.                    |

### LaborAssist<sup>™</sup>

# 6. Touch Panel Menu (1)

0

B

4

6

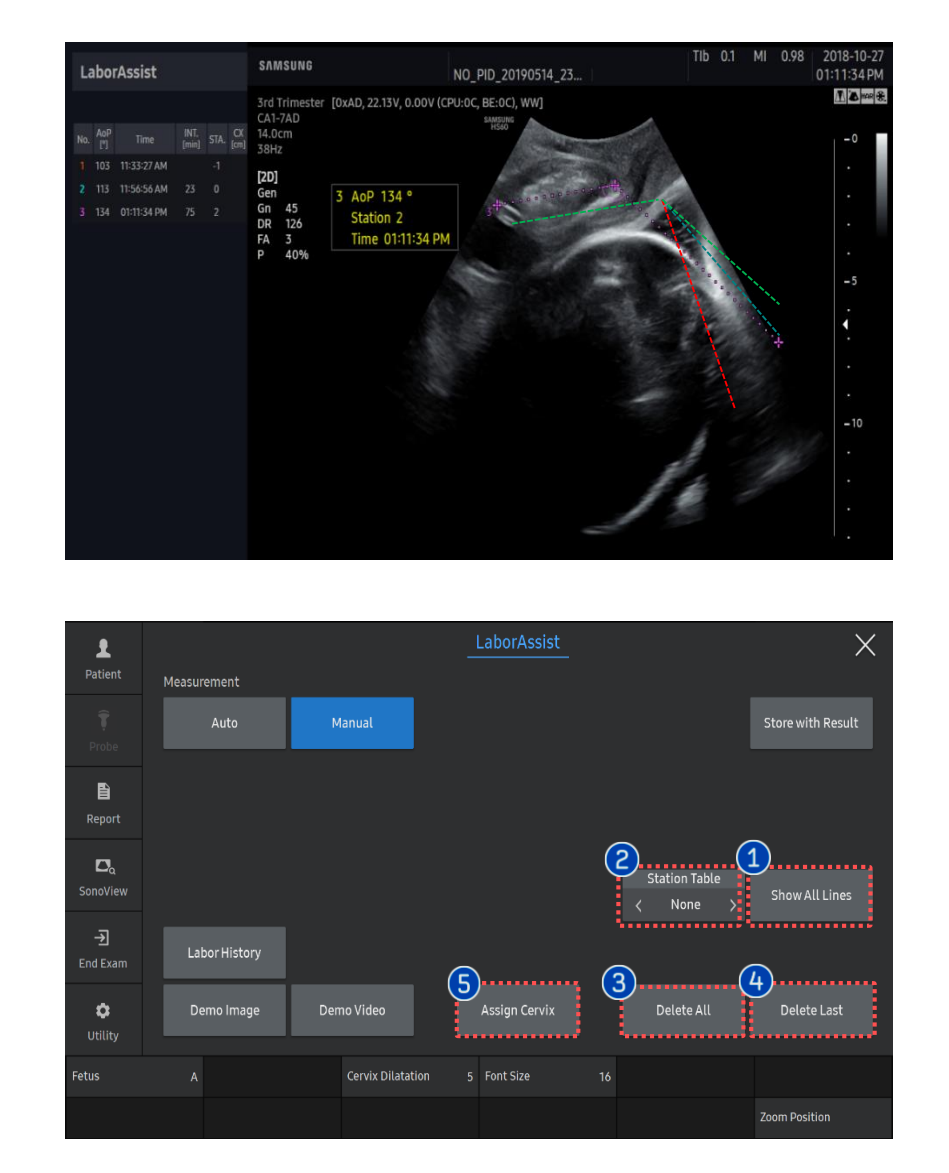

All history of measurements are displayed on the screen with different color.

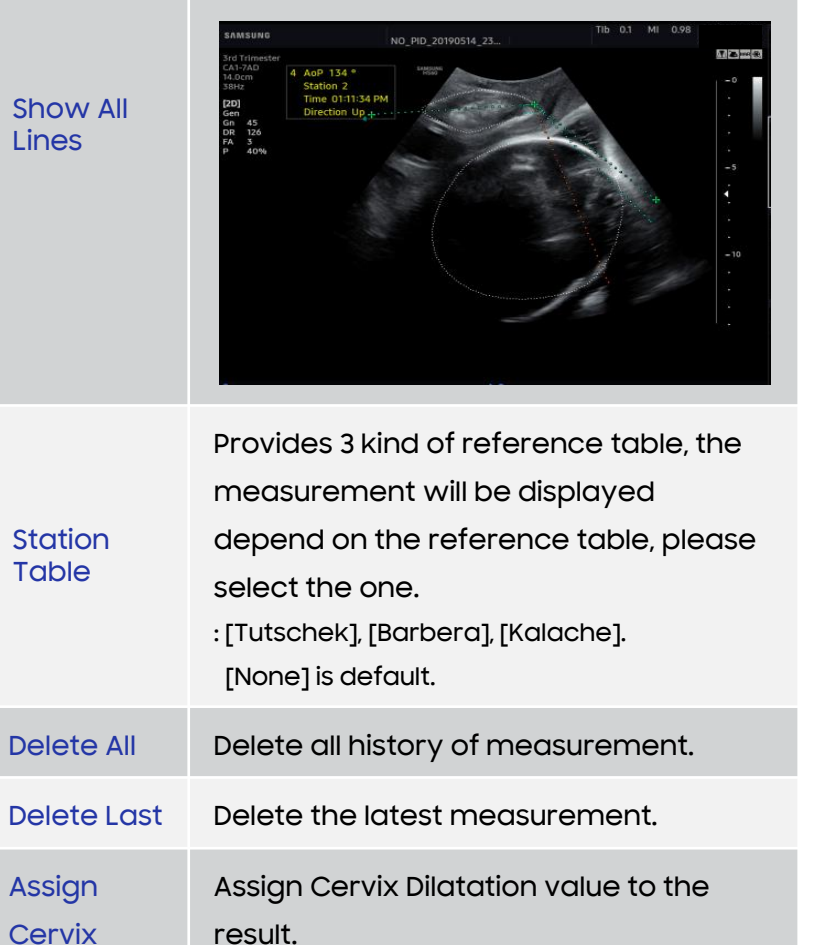

Produced by Clinical Training Center / SAMSUNG MEDISON CO.,LTD

LaborAssist™

# 7. Touch Panel Menu (2)

### SAMSUNG

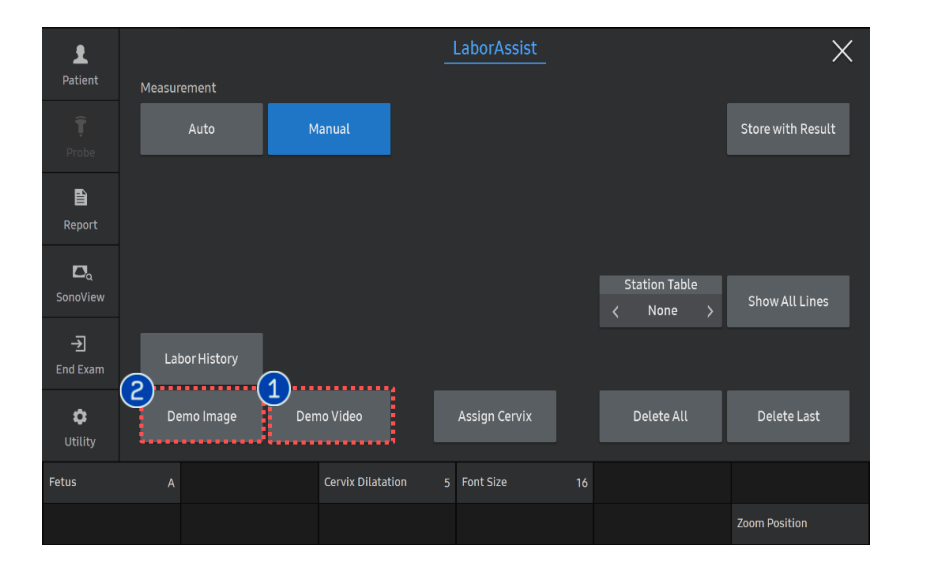

| 1 | Demo Video    | General whole delivery process is played in video.                                                                                                    |
|---|---------------|----------------------------------------------------------------------------------------------------|
| 2 | Demo<br>image | Tap [Demo Image] button to show the<br>progression of delivery simulation at<br>the moment of measurement. You can<br>show the each scene by change the<br>number of [Demo image] on the soft<br>menu with [Toggle key]. |

|      |  | Demo Image |            |   |
|------|--|------------|------------|---|
|      |  |            |            |   |
| Exit |  |            |            |   |
|      |  |            | Demo Image | 1 |
|      |  |            |            | J |

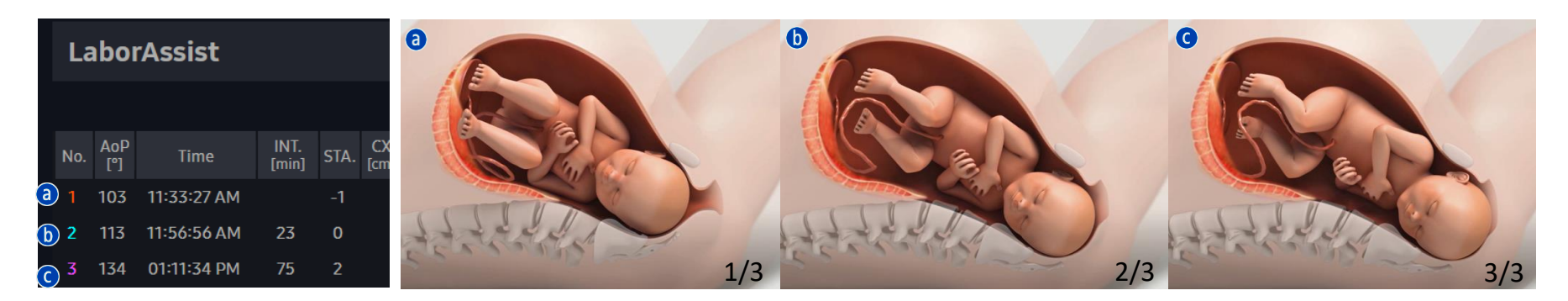

### $\star$ Tips

Demo Image: Displays the scene according to the actual measurement of AoP on US.

LaborAssist<sup>™</sup>

# 8. Touch Panel Menu (3)

Labor History

Edit

Adjust

2

B

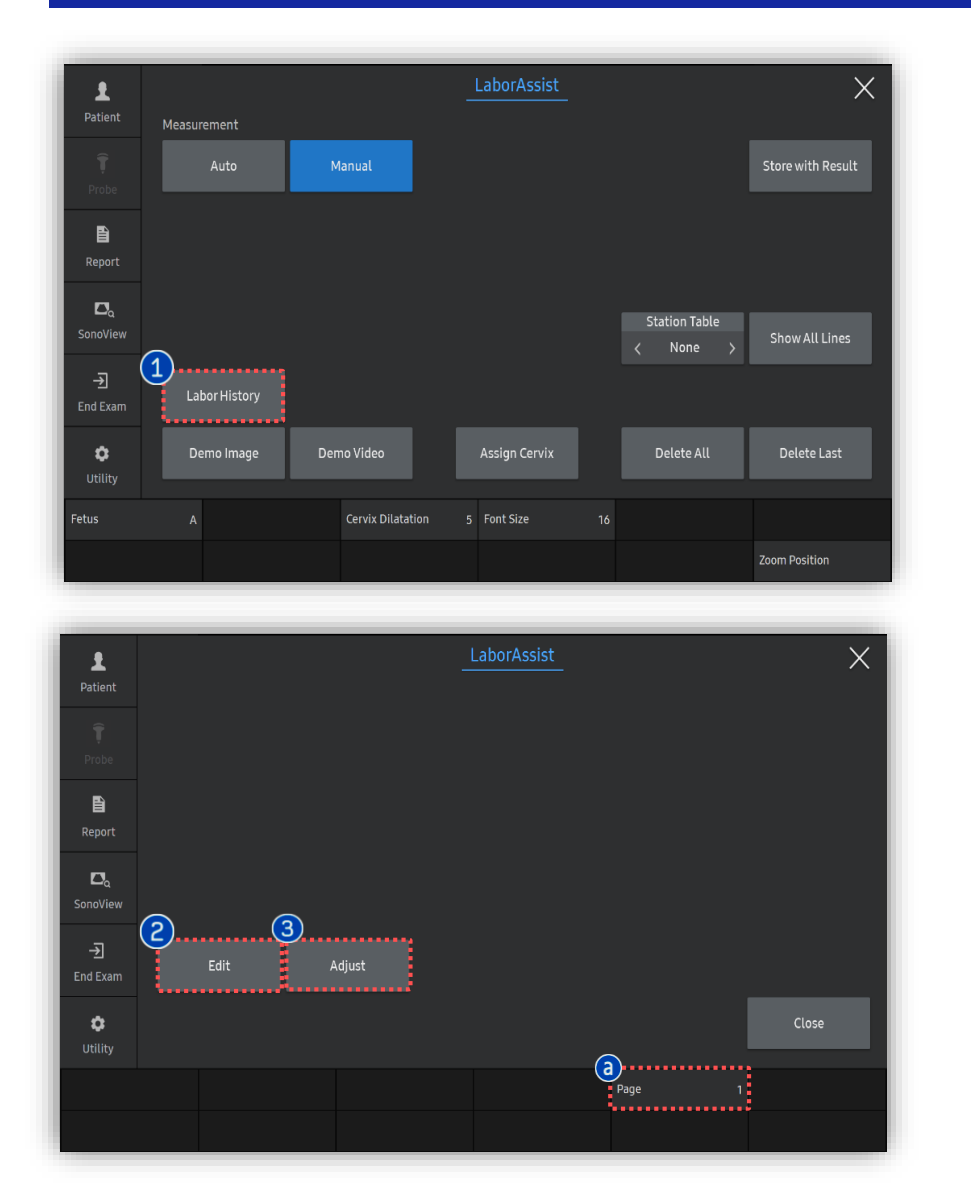

Stored images will be displayed with 3X2 layout.

You can go to the next by change the [Page] with [Toggle key]

Go enter to [Edit]. Click the image that you want to delete from the series. Then click [Done] button on touch screen to update.

All images are updated by horizontally rearranged of Pubic symphysis line. Please tap [Origin] button to show the original images.

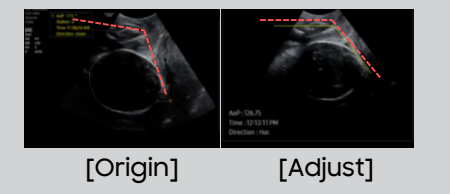

- The features, options may not be commercially available in some countries.
- Sales and shipments are effective only after the approval by the regulatory affairs. Please contact your local sales representative for further details.
- This Quick guide does not include all of the details of instruction, fore more detail, please refer to V series User Manual.
- Do not distribute this document to customers unless relevant regulatory and legal affairs officers approve such distribution.
- This User Quick Guide is based on V series V1.05.
- Disclaimer: Some Images in this content were obtained from other system.

#### SAMSUNG MEDISON CO., LTD.

© 2024 Samsung Medison All Rights Reserved. Samsung Medison reserves the right to modify the design, packaging, specifications, and features shown herein, without prior notice or obligation.